# INTRODUÇÃO

O Guia Farmacêutico Brasíndice Online é um sistema de publicação de Preços desenvolvido por empresa especializada, na qual constam os preços e códigos de medicamentos e produtos da área médica comercializados no Brasil quinzenalmente.

Nesse sistema há o preço de fábrica e o preço máximo ao consumidor, além das alíquotas de ICMS aplicáveis nos diversos Estados da Federação.

## QUEM SOMOS

A Editora Andrei, com mais de 58 anos de experiência servindo à classe médica, estudantes e profissionais de saúde, cria o site Brasíndice para atender melhor às necessidades do profissional brasileiro.

O Brasíndice foi desenvolvido para se tornar um ponto de convergência dos profissionais dessa área na busca de informações, notícias e serviços relacionados a seu dia-a-dia de trabalho.

Responsável Científico: Dra. Anna Maria Andrei

# **Brasindice online Básica – Utilização**

Brasindice online - Consultas via web, sem instalação de programa ou download de arquivo

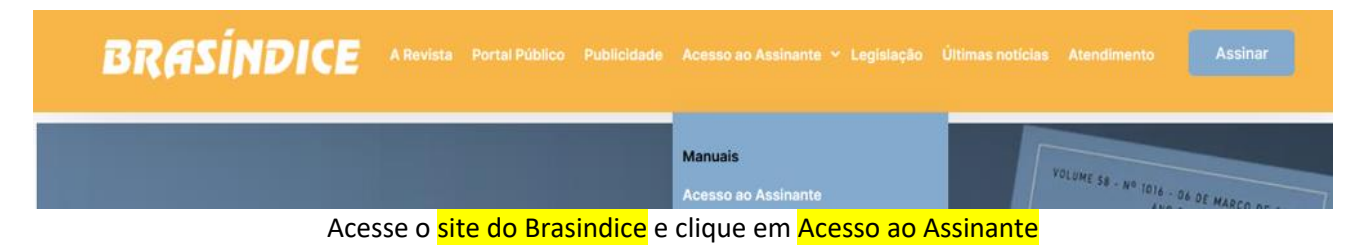

## Identificação BRASÍNDICE COSIN LOGIN Para efetuar o login digite seu nome de usuário e senha. Caso necessite de assistência, consulte o administrador do sistema. EDITORA ANDREI

Digite o Login e Senha que você utiliza para acessar o Brasindice online – depois, clique em login

## Para uma melhor navegação pelo site Brasindice, necessário Aceitar Cookies

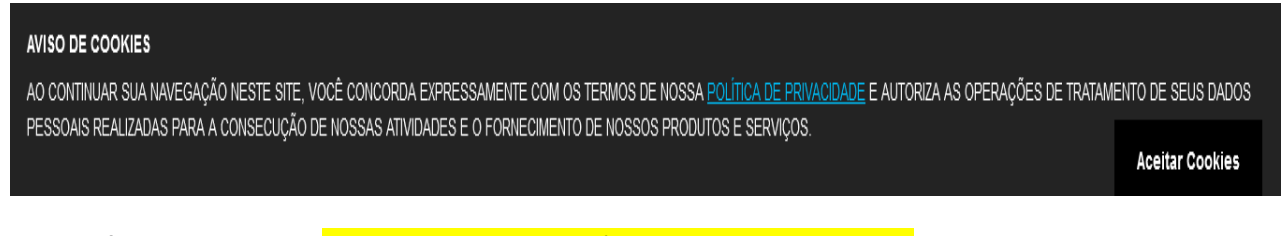

Acesso único e exclusivo, não tem acessos simultâneos a mesma assinatura.

| BRASI                    | Edição 1019           20/04/2023 | Localizar:                 | P Selecionar: 20/04/2023     | 3 1019 ¥ SP ¥             | .onlir                            |  |  |  |
|--------------------------|----------------------------------|----------------------------|------------------------------|---------------------------|-----------------------------------|--|--|--|
|                          | A- A A+                          |                            |                              |                           | Olá Teste Brasíndice Impresso 🛛 🛛 |  |  |  |
| Início                   | Preços Publicados                | Incluídos na Edição        | Excluídos na Edição          | Soluções Parenterais      | MEDICAMENTOS                      |  |  |  |
| Todos os<br>Preços       | 24.997                           | 30                         | 49                           | 305                       | 14.444                            |  |  |  |
| Soluções<br>Parenterais  | EAN, TUSS, TISS e Anvisa         | PREÇOS INCLUÍDOS NA EDIÇÃO | PRODUTOS EXCLUÍDOS DA EDIÇÃO | FÁRMACOS DO TIPO SOLUÇÕES | FÁRMACOS DO TIPO MEDICAMENTO      |  |  |  |
| Seção de<br>Medicamentos | Oncológicos                      | Materiais e Insumos        | Dietas e Nutrição            | Outros Fármacos           | Alíquotas e Legislação            |  |  |  |
| Convénios<br>Oncológicos | 643                              | 8.841                      | 165                          | 997                       | 28                                |  |  |  |
| Materiais e<br>Insumos   | CONVÊNIOS ONCOLÓGICOS            | FÁRMACOS DO TIPO MATERIAIS | FÁRMACOS DO TIPO DIETAS      | OUTROS TIPOS DE FÁRMACOS  | ESTADOS E ALÍQUOTAS               |  |  |  |
| Dietas e<br>Mutrição     | Εριςões                          |                            |                              |                           |                                   |  |  |  |
| Outros<br>Fármacos       | 210                              |                            |                              |                           |                                   |  |  |  |
| Incluídos na<br>Edição   | TABELA DAS EDIÇÕES PUBLICADAS    |                            |                              |                           |                                   |  |  |  |
| Excluídos da             |                                  |                            |                              |                           |                                   |  |  |  |

Tela inicial do Brasindice online com todas as opções de pesquisa.

Consultas de Preços, Códigos, Fármacos e Substâncias dos itens que estão publicados no Brasindice.

Assinantes da Revista Impressa visualizam no Brasindice online a Zona Franca de Manaus e as alíquotas de ICMS que não estão publicadas na revista impressa Guia Farmacêutico Brasindice.

Para visualizar os preços em todas as alíquotas de ICM mude o tipo de sua assinatura.

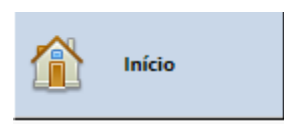

Edição em Consulta:

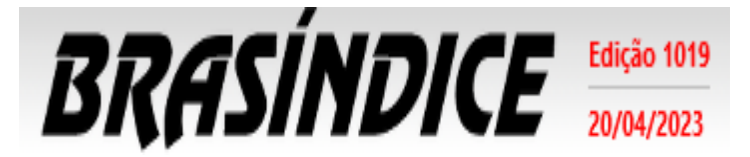

(topo da tela - lado esquerdo)

Indica edição do Brasindice em utilização e a data da edição

## Seleção da edição para consulta e utilização:

Assinante pode selecionar por data, informando a data e o sistema retorna com a edição vigente na data selecionada. (Novidade)

| Selecionar: | 20/04/2023 | 1019 | 1019 |  | SP |  |
|-------------|------------|------|------|--|----|--|
|             |            | 1019 | ^    |  | _  |  |
|             |            | 1018 |      |  |    |  |
|             |            | 1017 |      |  |    |  |

Se edição que precisa não estiver disponível solicite por e-mail: <u>ti@editora-andrei.com.br</u> Informe os dados de vossa assinatura com CNPJ.

Clique na seta para baixo e serão apresentadas as edições que estão disponíveis em sua assinatura.

| BRASI                    | Edição 1019           20/04/2023 | Localizar:                              | © Selecionar: 20/04/2023     |     | 1019                           | y Sb A      | .onli                        | ne |  |  |
|--------------------------|----------------------------------|-----------------------------------------|------------------------------|-----|--------------------------------|-------------|------------------------------|----|--|--|
|                          | A- A A+                          |                                         |                              |     | 1019 Olá Teste Brasíndice Impr |             |                              |    |  |  |
| nício                    | Preços Publicados                | INCLUÍDOS NA EDIÇÃO EXCLUÍDOS NA EDIÇÃO |                              |     | 1017<br>1016<br>1015           | ARENTERAIS  | Medicamentos                 |    |  |  |
| Todos os<br>Preços       | 24.997                           | 30                                      | 49                           |     | 1014<br>1013                   | 05          | 14.444                       |    |  |  |
| Soluções<br>Parenterais  | EAN, TUSS, TISS e Anvisa         | PREÇOS INCLUÍDOS NA EDIÇÃO              | PRODUTOS EXCLUÍDOS DA EDIÇÃO | FÁR | 1012<br>1011                   | PO SOLUÇÕES | FÁRMACOS DO TIPO MEDICAMENTO |    |  |  |
| 🖉 Seção de               |                                  |                                         |                              |     | 1010                           |             |                              |    |  |  |
| Medicamentos             | Oncológicos                      | Materiais e Insumos                     | Dietas e Nutrição            | οι  | 1008                           | RMACOS      | Alíquotas e Legislação       |    |  |  |
| Convênios<br>Oncológicos | 643                              | 8.841                                   | 165                          |     | 1007<br>1006                   | 97          | 28                           |    |  |  |
| Materiais e<br>Insumos   | CONVÊNIOS ONCOLÓGICOS            | FÁRMACOS DO TIPO MATERIAIS              | FÁRMACOS DO TIPO DIETAS      | оит | ROS TIPOS                      | DE FÁRMACOS | estados e alíquotas          |    |  |  |

O Brasindice online apresenta os valores de acordo com as alíquotas de ICMS do Estado selecionado.

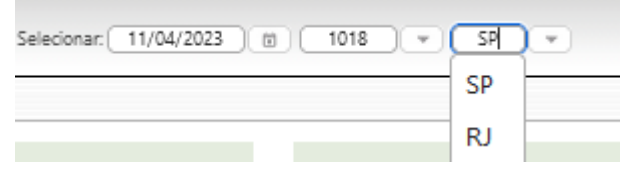

Clique na seta para baixo para selecionar o seu Estado.

#### Exemplo:

| aacínaice  | Edição 1019 |            | <br>    |             |            | _ |      |          |  |
|------------|-------------|------------|---------|-------------|------------|---|------|----------|--|
| RKHJINDILE | 20/04/2023  | Localizar: | <br>۹ ( | Selecionar: | 20/04/2023 |   | 1019 | <u> </u> |  |

Dados consultados em tela ou exportados, serão com a edição acima destacada e os preços de acordo com o as alíquotas de ICMS do Estado selecionado.

Verifique o seu Estado – se for diferente de SP, altere para o seu Estado.

## Identificação Usuário(a):

Olá Teste Brasíndice Avançado 🛛 🞽

Indica o Usuário que está acessando o Brasindice online.

Acesso é Único e Exclusivo...

Caso necessite utilizar o sistema simultaneamente por mais de um usuário, solicite uma proposta comercial através do e-mail: <u>vendas@editora-andrei.com.br</u>, informando a quantidade de acessos por e-mail.

### Personalização do Brasindice online:

Informa quem está acessando o Brasindice Web, para sair do sistema, clicar no botão 🔼 .

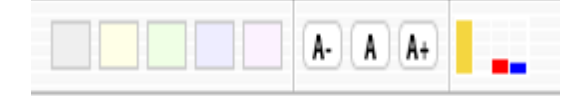

Altera-se cor do tema, tamanho de fonte e informações sobre a conexão web...

## Pesquisa Rápida:

Em Localizar, digite o nome e selecione o item da lista apresentada. (Novidade)

| Bi       | RASÍI           | <b>SALUE</b> Edição 1019<br>20/04/2023 | Localizar:       | Luva              | P               | Selecionar: 20/04/2023         | 1019 💌                        | SP 💌    |
|----------|-----------------|----------------------------------------|------------------|-------------------|-----------------|--------------------------------|-------------------------------|---------|
|          |                 |                                        |                  | LUVA CIRÚRGICA    | 39.370 - Luva C | irúrgica Látex 6,5 estéril - M | axitex - par - UN             |         |
|          | A-              |                                        |                  | LUVA CIRÚRGICA 5  | 39.387 - Luva C | irúrgica Látex 7,0 estéril - M | axitex - par - UN             |         |
|          |                 |                                        |                  | LUVA CIRÚRGICA S  | 39.394 - Luva C | irúrgica Látex 7,5 estéril - M | axitex - par - UN             |         |
|          | Início          | PRECOS PUBLICADOS                      |                  | LUVA CIRÚRGICA S  | 39.400 - Luva C | irúrgica Látex 8,0 estéril - M | axitex - par - UN             | NTERAIS |
|          |                 | T REÇOS T OBEICADOS                    | Inceoidos i      | ILUVA CIRÚRGICA 5 | 39.417 - Luva C | irúrgica Látex 8,5 estéril - M | axitex - par - UN             |         |
|          |                 |                                        |                  | IUVA CIRÚRGICA 5  | 39.424 - Luva C | irúrgica 6,5 estéril sem pó t  | exturizada par - Ansell - un. |         |
| <u> </u> | Todos os Preços | 24.997                                 | 3                | IUVA CIRÚRGICA S  | 39.431 - Luva C | irúrgica 7,0 estéril sem pó t  | exturizada par - Ansell - un. | 5       |
|          |                 |                                        | _                | IUVA CIRÚRGICA S  | 39.448 - Luva C | irúrgica 7,5 estéril sem pó t  | exturizada par - Ansell - un. | r -     |
| Ê        | Soluções        | FAN THISS TISS & ANNUSA                | PRECOS INCLUÍDO  | IUVA CIRÚRGICA    | 39.455 - Luva C | irúrgica 8,0 estéril sem pó t  | exturizada par - Ansell - un. | UCÕES   |
|          | Parenterais     | EAN, 1055, 1155 E ANVISA               | PREÇOS INCEDIDO  | IUVA CIRÚRGICA 5  | 39.462 - Luva C | irúrgica 8,5 estéril sem pó t  | exturizada par - Ansell - un. | .09003  |
|          |                 |                                        |                  | IUVA CIRÚRGICA 5  | 39.479 - Luva C | irúrgica 6,5 estéril sem pó c  | rtopédica par - Ansell - un.  |         |
|          | Seção de        |                                        |                  | IUVA CIRÚRGICA S  | 39.486 - Luva C | irúrgica 7,0 estéril sem pó c  | rtopédica par - Ansell - un.  |         |
| -        | Medicamentos    | Oncológicos                            | MATERIAIS        | IUVA CIRÚRGICA 5  | 39.493 - Luva C | irúrgica 7,5 estéril sem pó c  | rtopédica par - Ansell - un.  | cos     |
|          |                 |                                        |                  | IUVA CIRÚRGICA 5  | 39.509 - Luva C | irúrgica 8,0 estéril sem pó c  | rtopédica par - Ansell - un.  |         |
| OR       | Convênios       | <i>c</i> 12                            | •                | LUVA CIRÚRGICA S  | 39.516 - Luva C | irúrgica 8,5 estéril sem pó c  | rtopédica par - Ansell - un.  | -       |
| 20       | Oncológicos     | 643                                    | 8.8              | 941               |                 | 100                            | 22                            | 1       |
|          |                 |                                        |                  |                   |                 |                                |                               |         |
|          | Materiais e     | CONVÊNIOS ONCOLÓGICOS                  | FÁRMACOS DO TIPO | MATERIAIS         | FÁRMACOS        | DO TIPO DIETAS                 | OUTROS TIPOS DE FÁRI          | MACOS   |
| -        | insumos         |                                        |                  |                   |                 |                                |                               |         |

Ao selecionar um produto, são apresentados os Códigos e Preços para todo o Brasil e Zona Franca de Manaus, com os Detalhes dos Produtos (códigos) e destaque dos preços para o Estado selecionado.

| DETALHES DO PRODU | от                                                              |                     |                                          |
|-------------------|-----------------------------------------------------------------|---------------------|------------------------------------------|
| Medicamento:      | LUVA CIRÚRGICA [Materiais e Insumos]                            | Últ. Reajuste:      | 1017                                     |
| Apresentação:     | 539.370 - Luva Cirúrgica Látex 6,5 estéril - Maxitex - par - UN | Edição Inicial:     | 823                                      |
| Empresa:          | CREMER                                                          | Últ. Ed. Publicada: | 1019                                     |
| Hierarquia:       | Luva Cirurgica Esteril                                          | Protocolo:          |                                          |
| TISS:             | 0000060043                                                      | Atributos:          | Fração 🗌 Oncológico 🗌 ICMSO 🗌 Genérico 🗌 |
| Brasíndice:       | 618.21672.ECMA                                                  | ANVISA:             |                                          |
| EAN:              |                                                                 | Portaria:           |                                          |
| GGREM:            |                                                                 | IPI:                | 0                                        |
| TUSS:             | *                                                               |                     |                                          |

#### Dados Relacionados

| Preços      |      |      |      |       |      |          |      |      |      |
|-------------|------|------|------|-------|------|----------|------|------|------|
|             | 0%   | 12%  | 17%  | 17,5% | 18%  | 19% - BA | 20%  | 21%  | 22%  |
| PMC Geral:  | 0,00 | 0,00 | 0,00 | 0,00  | 0,00 | 0,00     | 0,00 | 0,00 | 0,00 |
| PFAB Geral: | 0,00 | 1,99 | 1,99 | 1,99  | 1,99 | 1,99     | 1,99 | 1,99 | 0,00 |
| PMC ZF:     |      |      | 0,00 | 0,00  | 0,00 | 0,00     | 0,00 |      |      |
| PFAB ZF:    |      |      | 0,00 | 1,99  | 1,99 | 1,99     | 1,99 |      |      |

Consulte aqui a tabela de alíquotas e legislação vigente nesta edição

Tabela de Alíquotas de ICMS com indicação das Legislações e Decretos. (Novidade)

| Alíquotas e Legislação |  |
|------------------------|--|
| 28                     |  |
| έσταρος ε αι ίουοτας   |  |

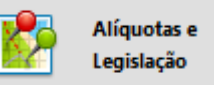

ou no Menu (lado esquerdo da tela)

Consulte aqui a tabela de alíquotas e legislação vigente nesta edição

#### Importante:

A partir da edição nº 1.017 do Brasindice, devido a inclusão/alteração das alíquotas de ICMS, os assinantes dos Estados de **BA; PA; PR; PI; RO** e **SE**, deverão utilizar para consultas e exportações exclusivamente o Brasindice online.

## Menu rápido (parte central da tela) (Novidade)

| B       | RASI                      | ÍNDICE Edição 1017<br>23/03/2023 |                         | Localizar:            | ) P   Selecionar: 23/03/2023 | 0 1017 - PI -      |                       | online                |
|---------|---------------------------|----------------------------------|-------------------------|-----------------------|------------------------------|--------------------|-----------------------|-----------------------|
|         |                           |                                  |                         |                       |                              |                    | Olá Teste             | Brasindice Impresso 🗵 |
|         | Inicio                    | Preços Publicados                | INCLUÍDOS NA            | Excluídos NA          | Soluções                     | MEDICAMENTOS       | Oncológicos           |                       |
| Q       | Todos os<br>Preços        | 25.313                           | 114                     | 152                   | 306                          | 14.755             | 629                   |                       |
| <u></u> | Soluções<br>Parenterais   | EAN, TUSS, TISS E                | PREÇOS INCLUÍDOS NA     | PRODUTOS EXCLUÍDOS DA | FÁRMACOS DO TIPO             | FÁRMACOS DO TIPO   | CONVÊNIOS ONCOLÓGICOS |                       |
| 0       | Seção de<br>Medicamentos  | MATERIAIS E                      | DIETAS E NUTRIÇÃO       | Outros Fármacos       | ALÍQUOTAS E                  | EDIÇÕES            |                       |                       |
| 95      | Convênios<br>Oncelégices  | 8.849                            | 166                     | 988                   | LEGISLAÇÃO<br>28             | 208                |                       |                       |
| 0       | Materiais e<br>Insumos    | FÁRMACOS DO TIPO                 | FÁRMACOS DO TIPO DIETAS | OUTROS TIPOS DE       | ESTADOS E ALÍQUOTAS          | TABELA DAS EDIÇÕES |                       |                       |
| -       | Dietas e<br>Nutrição      |                                  |                         |                       |                              |                    |                       |                       |
| 10      | Outros<br>Fármacos        |                                  |                         |                       |                              |                    |                       |                       |
|         | Incluidos na<br>Edição    |                                  |                         |                       |                              |                    |                       |                       |
|         | Excluidos da<br>Edição    |                                  |                         |                       |                              |                    |                       |                       |
|         | Aliquotas e<br>Legislação |                                  |                         |                       |                              |                    |                       |                       |
| []]H]   | Tabula de<br>Edições      |                                  |                         |                       |                              |                    |                       |                       |
| Cli     | <mark>ck no</mark>        | retângulo des                    | sejado para ao          | cessar o mód          | ulo.                         |                    |                       |                       |
| I       | Preço                     | S PUBLICADO                      | s 🧕                     | Todos os              |                              |                    |                       |                       |
|         |                           | 25.020                           |                         | V Fieços              |                              |                    |                       |                       |
| E       | EAN, TU                   | ISS, TISS e Anvisa               | ou                      | no Menu (lad          | lo esquerdo c                | la tela)           |                       |                       |

## Consulta rápida de PMC e PFB com o ICMS vigente para o Estado selecionado (Novidade)

#### Legendas das alterações: (Novidade)

(#) Produtos com preços atualizados nesta edição. (Os laboratórios fabricantes continuam adequando seus preços). (§) Alteração de descrição nesta edição

 $(\Omega)$  Produtos com troca de laboratório nesta edição

C = Código (EAN, GGREM, TUSS ou Registro ANVISA) alterado nesta edição

L = Produto mudou para um novo laboratório nesta edição

#### Exemplo - Demonstração:

| Prod | uto Empre          | a TISS             | EAN                 | Substância                   | Incluídos Excluídos |                           | Procurar         | Limpar  |
|------|--------------------|--------------------|---------------------|------------------------------|---------------------|---------------------------|------------------|---------|
| GGRE | EM TUSS            | Anvisa             | Brasindice          | Seção                        | Fração Oncológico   |                           |                  |         |
|      |                    |                    |                     | nenhum                       |                     | ⊮ Início Voltar (1 - 25 d | e 25020) Avançar | ъ Fim н |
|      | Produto +          |                    |                     |                              | Fornecedor ¢        | TISS ¢                    | PFAB175          | PMC175  |
|      | 3M CLEAN TRACE PRO | TEIN Clean Trace S | Surface Protein Hig | h Sensitivity 50 Unid Cx.    | 3M                  | 0000039404                | 1.759,71         | 0,00    |
|      | 3M CLEAN TRACE PRO | TEIN Clean Trace S | Surface ATP - 100 u | unid Kt.                     | 3M                  | 0000039406                | 3.519,39         | 0,00    |
|      | 3M CLEAN TRACE PRO | TEIN Clean Trace V | Vater Total ATP - 1 | 00 Unid Kt.                  | 3M                  | 0000039405                | 3.519,39         | 0,00    |
|      | 3M CLEAN TRACE PRO | TEIN Clean Trace S | Surface Protein Plu | s (100 unid.) - Kt.          | 3M                  | 0000039401                | 1.876,70         |         |
| # §  | 3M DETERGENTE MUL  | TIENZIMATICO Det   | ergente enzimatio   | o 5E 5 L - BB (5% IPI incl.) | 3M                  | 0000040401                | 942,49           | 0,00    |
|      | 3M DETERGENTE MUL  | TIENZIMATICO Det   | ergente enzimatio   | o 5E 1 L - FC (5% IPI incl.) | 3M                  | 0000040402                | 279,57           | 0,00    |
|      | 20 BI Ct 10 caps   |                    |                     |                              | MOMENTA             | 0000065069                | 67,37            | 0,00    |
|      | 20 BI Ct 30 caps   |                    |                     |                              | MOMENTA             | 0000065070                | 167,97           | 0,00    |

Selecionando o item são apresentados os valores com as alíquotas de ICMS. Lista de Preços Publicados

| GGREM    |         |                |              |               |             |                |        |        |        |      |                            |                  |        |
|----------|---------|----------------|--------------|---------------|-------------|----------------|--------|--------|--------|------|----------------------------|------------------|--------|
|          |         | TUSS           | Anvisa       | Bras          | indice      | Seção          | )(     | Fra    | ção Or |      |                            |                  |        |
|          |         | 0%             | 12%          | 17%           | 17 5%       | 18%            | 19%    | 20%    | 21%    | 22%  | M Início Voltar (1 - 25 de | 25020) Avançar 🕨 | Fim 🙌  |
| PA       | MC      | assine         | assine       | assine        | 0.00        | assine         | assine | assine | 0.00   | 0.00 | TISS 🗇                     | PFAB175          | PMC175 |
| PF       | АВ      |                |              |               | 942.49      |                |        |        | 942.49 | 0.00 | 0000039404                 | 1.759,71         | 0,00   |
| PN       | MCZF    |                |              | 0,00          | 0,00        | 0,00           | 0,00   | 0,00   |        |      | 0000039406                 | 3.519,39         | 0,00   |
| DI PE    | ABZF    |                |              | 0,00          | 942,49      | 942,49         | 942,49 | 942,49 |        |      | 0000039405                 | 3.519,39         | 0,00   |
| 3101 0   | LLAN    | NOCE PROTEIN C | ican nace su |               |             | umo.) - Kt.    |        |        | 3141   |      | 0000039401                 | 1.876,70         |        |
| # § 3M D | DETERGE |                | MATICO Dete  | ergente enzir | natico 5E 5 | L - BB (5% IPI | incl.) |        | ЗM     |      | 0000040401                 | 942,49           | 0,00   |
| # § 3M D | DETERGE | NTE MULTIENZI  | MATICO Dete  | ergente enzir | natico 5E 1 | L - FC (5% IPI | incl.) |        | ЗM     |      | 0000040402                 | 279,57           | 0,00   |

Pesquisa de um produto, pelo nome ou por parte do nome. Exemplo: <mark>%Medula óssea</mark> (Novidade)

Serão apresentadas telas com o produto selecionado e com todos os laboratórios que o produzem.

#### Lista de Preços Publicados

| Produto       | Empresa     | TISS          | EAN                 | Substância | Incluídos Excluídos |                        | Procurar )       | Limpar |
|---------------|-------------|---------------|---------------------|------------|---------------------|------------------------|------------------|--------|
| %Medula óssea |             |               |                     | )[         |                     |                        |                  |        |
| GGREM         | TUSS        | Anvisa        | Brasindice          | Seção      | Fração Oncológico   |                        |                  |        |
|               |             |               |                     | ] [nenhum  |                     |                        |                  |        |
|               |             |               |                     |            |                     | א Início Voltar (1 - 2 | 5 de 28) Avançar | Fim #  |
| Produto 🗢     |             |               |                     |            | Fornecedor +        | TISS +                 | PFAB175          | PMC175 |
| AGULHA P/BIO  | PSIA MEDULA | ÓSSEA JAMSHIE | 01 11 GA x 15,24 cr | n - PIB    | BARD                | 0000081595             | 1.070,00         | 0,00   |
| AGULHA P/BIO  | PSIA MEDULA | ÓSSEA JAMSHIE | 01 11GA x 10,16 cm  | I - PIB    | BARD                | 0000081596             | 1.070,00         | 0,00   |
| AGULHA P/BIO  | PSIA MEDULA | ÓSSEA JAMSHIE | 0 11GA x 15,24 cm   | I - PIB    | BARD                | 0000081597             | 1.070,00         | 0,00   |
| AGULHA P/BIO  | PSIA MEDULA | ÓSSEA JAMSHIE | 01 13GA x 5,08 cm   | - PIB      | BARD                | 0000081599             | 1.070,00         | 0,00   |
| AGULHA P/BIO  | PSIA MEDULA | ÓSSEA JAMSHIE | I 13 GA x 7,62 cm   | - PIB      | BARD                | 0000081600             | 1.070,00         | 0,00   |
| AGULHA P/BIO  | PSIA MEDULA | ÓSSEA JAMSHIE | I 13GA x 7,62 cm    | - PIB      | BARD                | 0000081601             | 1.070,00         | 0,00   |
| AGULHA P/BIO  | PSIA MEDULA | ÓSSEA JAMSHIE | 01 8 GA x 10,16 cm  | - PIB      | BARD                | 0000081602             | 1.070,00         | 0,00   |
| AGULHA P/BIO  | PSIA MEDULA | ÓSSEA JAMSHIE | 01 8GA x 10,16 cm   | - PIB      | BARD                | 0000081603             | 1.070,00         | 0,00   |

### Serão apresentados os Detalhes do Produtos (Códigos) e os Preços Brasil e Zona Franca.

| Medicamento:  | AGULHA P/BIOPSIA MEDULA ÓSSEA JAMSHIDI [Materiais e<br>Insumos] | Últ. Reajuste:      | 1017                                     |
|---------------|-----------------------------------------------------------------|---------------------|------------------------------------------|
| Apresentação: | 11 GA x 15,24 cm - PIB                                          | Edição Inicial:     | 962                                      |
| Empresa:      | BARD                                                            | Últ. Ed. Publicada: | 1019                                     |
| Hierarquia:   | Agulha para Biopsia e Aspiracao de Medula                       | Protocolo:          |                                          |
| TISS:         | 0000081595                                                      | Atributos:          | Fração 🗌 Oncológico 🗌 ICMSO 🗌 Genérico 🗌 |
| Brasindice:   | 903.25675.FHBV                                                  | ANVISA:             |                                          |
| EAN:          | 0                                                               | Portaria:           |                                          |
| GGREM:        |                                                                 | IPI:                | 0                                        |
| TUSS:         |                                                                 | •                   |                                          |

Preços

|             | 0%   | 12%      | 17%      | 17,5%    | 18% - SP | 19%      | 20%      | 21%      | 22%  |
|-------------|------|----------|----------|----------|----------|----------|----------|----------|------|
| PMC Geral:  | 0,00 | 0,00     | 0,00     | 0,00     | 0,00     | 0,00     | 0,00     | 0,00     | 0,00 |
| PFAB Geral: | 0,00 | 1.070,00 | 1.070,00 | 1.070,00 | 1.070,00 | 1.070,00 | 1.070,00 | 1.070,00 | 0,00 |
| PMC ZF:     |      |          | 0,00     | 0,00     | 0,00     | 0,00     | 0,00     |          |      |
| PFAB ZF:    |      |          | 0,00     | 1.070,00 | 1.070,00 | 1.070,00 | 1.070,00 |          |      |

Consulte aqui a tabela de alíquotas e legislação vigente nesta edição

### <u>Pesquisa por nome de Produto</u>

#### Lista de Preços Publicados

| Produto<br>anador                                     | Empresa                              | TISS                                 | EAN        | Substância | Incluídos Excluídos            |                          | Procurar        | Limpar         |
|-------------------------------------------------------|--------------------------------------|--------------------------------------|------------|------------|--------------------------------|--------------------------|-----------------|----------------|
| GGREM                                                 | TUSS                                 | Anvisa                               | Brasindice | Seção      | Fração Oncológico              |                          |                 |                |
|                                                       |                                      |                                      |            | ] [nenhum  |                                |                          |                 |                |
|                                                       |                                      |                                      |            |            |                                | א Início Voltar (1 -     | 10 de 10) Avanç | ar Fim         |
| Produto ¢                                             |                                      |                                      |            |            | Fornecedor ¢                   | TISS +                   | PFAB175         | PMC175         |
|                                                       |                                      |                                      |            |            |                                |                          |                 |                |
| # ANADOR 1 g ct                                       | bl. al. plas. pv                     | c opc x 10 cprs.                     |            |            | SANOFI MEDLEY                  | 0000086300               | 9,68            | 12,90          |
| <ul><li>ANADOR 1 g ct</li><li>ANADOR 1 g ct</li></ul> | bl. al. plas. pv<br>bl. al. plas. pv | c opc x 10 cprs.<br>c opc x 20 cprs. |            |            | SANOFI MEDLEY<br>SANOFI MEDLEY | 0000086300<br>0000086301 | 9,68<br>17,43   | 12,90<br>23,23 |

#### <u>Pesquisa por nome de Empresa</u>

#### Lista de Preços Publicados

| Prod | uto              | Empresa<br>SANOFI MEDL | TISS         | EAN        | Substância | Incluídos Excluídos |                         | Procurar        | Limpar |
|------|------------------|------------------------|--------------|------------|------------|---------------------|-------------------------|-----------------|--------|
| GGRE | M                | TUSS                   | Anvisa       | Brasindice | Seção      | Fração Oncológico   |                         |                 |        |
|      |                  |                        |              |            | ) (nenhum  |                     |                         |                 |        |
|      |                  |                        |              |            |            |                     | 🕬 Início Voltar (1 - 25 | de 620) Avançar | Fim #  |
|      | Produto +        |                        |              |            |            | Fornecedor ¢        | TISS ¢                  | PFAB175         | PMC175 |
|      | AAS Fracao de    | venda 100 mg.          | (1 x 10)     |            |            | SANOFI MEDLEY       | 0000040978              | 0,00            | 8,42   |
|      | AAS Inf. 120 cp  | rs. 100 mg.            |              |            |            | SANOFI MEDLEY       | 000000010               | 62,54           | 83,34  |
|      | AAS Inf. 20 x 10 | ) cprs. emb. mu        | ılt. 100 mg. |            |            | SANOFI MEDLEY       | 000000008               | 126,30          | 168,31 |

<u>Pesquisa por TISS</u>

#### Lista de Preços Publicados

| Produto       | Empresa        | TISS      | EAN        | Substância | Incluídos Excluídos | C                  | Procurar         | Limpar |
|---------------|----------------|-----------|------------|------------|---------------------|--------------------|------------------|--------|
| L             |                | 000007219 |            |            |                     |                    |                  |        |
| GGREM         | TUSS           | Anvisa    | Brasindice | Seção      | Fração Oncológico   |                    |                  |        |
|               |                |           | )[]        | ] [nenhum  |                     |                    |                  |        |
|               |                |           |            |            |                     | « Início Voltar (1 | - 1 de 1) Avança | r Fim  |
| Produto +     |                |           |            |            | Fornecedor +        | TISS ¢             | PFAB175          | PMC175 |
| # ABLOK 25 mg | . cx. 30 cprs. |           |            |            | BIOLAB SANUS        | 000007219          | 10,44            | 14,43  |
|               |                |           |            |            |                     | ⊮ Início Voltar (1 | - 1 de 1) Avança | ar Fim |

Posicionando o cursor em cima do nome do produto, os preços, com as alíquotas de ICMS, são apresentados:

#### <u>Pesquisa por EAN</u>

#### Lista de Preços Publicados

| Produto       | Empresa        | TISS   | EAN        | Substância | Incluídos Excluídos | C                   | Procurar          | Limpar |
|---------------|----------------|--------|------------|------------|---------------------|---------------------|-------------------|--------|
| GGREM         | TUSS           | Anvisa | Brasindice | Seção      | Fração Oncológico   |                     |                   |        |
|               |                |        |            |            |                     |                     |                   |        |
|               |                |        |            |            |                     | ⊮ Início Voltar (1  | - 1 de 1) Avançai | r Fim  |
| Produto       |                |        |            |            | Fornecedor +        | TISS +              | PFAB175           | PMC175 |
| # ABLOK 25 mg | . cx. 30 cprs. |        |            |            | BIOLAB SANUS        | 000007219           | 10,44             | 14,43  |
|               |                |        |            |            |                     | » Início Voltar (1) | - 1 de 1) Avanca  | r Fim  |

## <u>Pesquisa por Substância</u>

#### Lista de Preços Publicados

| Produto          | Empresa         | TISS                | EAN        | Substância | Incluídos Excluídos | (                       | Procurar       | Limpar |
|------------------|-----------------|---------------------|------------|------------|---------------------|-------------------------|----------------|--------|
| GGREM            | TUSS            | Anvisa              | Brasindice | Seção      | Fração Oncológico   |                         |                |        |
|                  | )[]             |                     | )[         | ] [nenhum  |                     |                         |                |        |
|                  |                 |                     |            |            |                     | M Início Voltar (1 - 25 | de 81) Avançar | Fim H  |
| Produto 🗢        |                 |                     |            |            | Fornecedor ¢        | TISS ¢                  | PFAB175        | PMC175 |
| # ABLOK 25 mg. d | x. 30 cprs.     |                     |            |            | BIOLAB SANUS        | 0000007219              | 10,44          | 14,43  |
| # ABLOK 50 mg. d | x. 30 cprs.     |                     |            |            | BIOLAB SANUS        | 0000007221              | 24,24          | 33,51  |
| # ABLOK 100 mg.  | cx. 30 cprs.    |                     |            |            | BIOLAB SANUS        | 0000007220              | 39,65          | 54,81  |
| # ABLOK PLUS 25  | mg + 12,5 mg    | g. 3 bl. x 10 cprs. |            |            | BIOLAB SANUS        | 0000024046              | 16,64          | 23,00  |
| # ABLOK PLUS 25  | /12,5 mg. cx. 6 | 0 cprs.             |            |            | BIOLAB SANUS        | 0000059727              | 33,29          | 46,02  |
| # ABLOK PLUS 25  | /12,5 mg. cx. 9 | 0 cprs.             |            |            | BIOLAB SANUS        | 0000058199              | 49,95          | 69,05  |
| # ABLOK PLUS 50  | mg/12,5 mg.     | cx. 30 cprs.        |            |            | BIOLAB SANUS        | 0000007222              | 30,74          | 42,50  |
| ABLOK PLUS 50    | /12,5 mg. cx. 6 | 0 cprs.             |            |            | BIOLAB SANUS        | 0000058197              | 61,50          | 85,02  |
| ABLOK PLUS 50    | /12,5 mg. cx. 9 | 0 cprs.             |            |            | BIOLAB SANUS        | 0000058201              | 92,24          | 127,52 |
| ABLOK PLUS 10    | 0 mg/25 mg. c   | x. 30 cprs.         |            |            | BIOLAB SANUS        | 0000007223              | 49,59          | 68,55  |
| # ABLOK PLUS 10  | 0/25 mg. cx. 9  | 0 cprs.             |            |            | BIOLAB SANUS        | 0000058200              | 148,81         | 205,71 |
| # ANGIPRESS 25 r | mg bl. x 30 cpi | rs.                 |            |            | ACHE                | 0000077246              | 15,77          | 21,80  |

### <u>Pesquisa por GGREM</u>

(É um campo específico de identificação de determinada apresentação, cujo fornecimento e geração são exclusivos da CMED.)

#### Lista de Preços Publicados

| Produto          | Empresa     | TISS   | EAN        | Substância | Incluídos Excluídos | (                  | Procurar         | Limpar |
|------------------|-------------|--------|------------|------------|---------------------|--------------------|------------------|--------|
| GGREM            | TUSS        | Anvisa | Brasindice | Seção      | Fração Oncológico   |                    |                  |        |
| 504100102111411  |             |        |            | ) (nenhum  |                     |                    |                  |        |
|                  |             |        |            |            |                     | ⊯ Início Voltar (1 | - 1 de 1) Avança | r Fim  |
| Produto ¢        |             |        |            |            | Fornecedor ¢        | TISS ¢             | PFAB175          | PMC175 |
| # ABLOK 25 mg. c | x. 30 cprs. |        |            |            | BIOLAB SANUS        | 000007219          | 10,44            | 14,43  |
|                  |             |        |            |            |                     | « Início Voltar (1 | - 1 de 1) Avanca | r Fim  |

## <u>Pesquisa por TUSS</u>

| Produto        | Empresa          | TISS   | EAN        | Categoria | Hierarquia    | Incluídos | Excluídos | Pr                                                                                                    | ocurar     | Limpar    |
|----------------|------------------|--------|------------|-----------|---------------|-----------|-----------|----------------------------------------------------------------------------------------------------|------------|-----------|
| GGREM          | TUSS<br>90217675 | Anvisa | Brasindice | Portaria  | Protocolo     | Fração    | Oncológic | D                                                                                                    |            |           |
|                |                  |        |            |           |               |           | M Ini     | cio Voltar (1 - 1 de                                                                                                    | 1) Avançar | Fim       |
| Produto ≑      |                  |        |            |           | Laboratorio 4 | ⇒ T       | ISS 🗢     | EAN 🗢                                                                                                    | Ed.Ini. 🗢  | Últ.Ed. ⇔ |
| ATLANSIL 100 m | ng 20 cprs.      |        |            |           | SANOFI MEDL   | EY 0      | 000000245 | 7897595901439                                                                                                    | N/D        | 998       |
|                |                  |        |            |           |               |           | 144 L=2   | and the second second sec | 43 A       | El        |

## Pesquisa por Registro ANVISA

(Informa o número completo pelo qual o produto está registrado na Anvisa, incluindo os dígitos relativos à apresentação (13 dígitos)

| Produto         | Empresa  | TISS          | EAN        | Categoria | Hierarquia    | Incluídos | Excluídos  | Pr                  | ocurar     | Limpar    |
|-----------------|----------|---------------|------------|-----------|---------------|-----------|------------|---------------------|------------|-----------|
| GGREM           | TUSS     | Anvisa        | Brasindice | Portaria  | Protocolo     | Fração    | Oncológico |                     |            |           |
|                 |          | 1832604230014 |            |           |               |           |            |                     |            |           |
|                 |          |               |            |           |               |           | 🙌 Iníci    | io Voltar (1 - 1 de | 1) Avançar | Fim       |
| Produto 🗇       |          |               |            |           | Laboratorio 🗇 | TIS       | S 🗢        | EAN 🗇               | Ed.Ini. 🗇  | Últ.Ed. ⇔ |
| ATLANSIL 100 mg | 20 cprs. |               |            |           | SANOFI MEDLEY | 000       | 0000245    | 7897595901439       | N/D        | 998       |
|                 |          |               |            |           |               |           | Me Iníci   | io Voltar (1 - 1 de | 1) Avançar | Fim       |

### <u>Pesquisa por Código Brasindice</u>

| Produto         | Empresa  | TISS   | EAN         | Categoria | Hierarquia    | Incluídos | Excluídos  | Pr                  | ocurar     | Limpar    |
|-----------------|----------|--------|-------------|-----------|---------------|-----------|------------|---------------------|------------|-----------|
|                 |          |        |             |           |               |           |            |                     |            |           |
| GGREM           | TUSS     | Anvisa | Brasindice  | Portaria  | Protocolo     | Fração    | Oncológico | ,<br>,              |            |           |
|                 |          |        | 1048.00270. | ayvr      |               |           |            |                     |            |           |
|                 |          |        |             |           |               |           | M Inío     | io Voltar (1 - 1 de | 1) Avançar | Fim       |
| Produto 🗇       |          |        |             |           | Laboratorio 🗇 | TIS       | SS ¢       | EAN 🗇               | Ed.Ini. 🗇  | Últ.Ed. ⇔ |
| ATLANSIL 100 mg | 20 cprs. |        |             |           | SANOFI MEDLEY | 00        | 00000245   | 7897595901439       | N/D        | 998       |
|                 |          |        |             |           |               |           | Me Inio    | io Voltar (1 - 1 de | 1) Avancar | Fim       |

### <u>Pesquisa por Seção</u>

| -   | Seção                 |
|-----|-----------------------|
| )(  | )~                    |
|     | nenhum                |
| Se  | Soluções Parenterais  |
| id. | Medicamentos          |
| bι  | Materiais e Insumos   |
| (10 | Dietas e Nutrição     |
| 5E  | Outros Fármacos       |
| 5E  | Convênios Oncológicos |

## Seção selecionada, são apresentados todos os itens cadastrados.

#### Lista de Preços Publicados

| Prod | uto Emp          | oresa TISS        | EAN                     | Substância         | Incluídos Excluídos |                            | Procurar        | Limpar |
|------|------------------|-------------------|-------------------------|--------------------|---------------------|----------------------------|-----------------|--------|
| GGR  | EM TUS           | S Anvisa          | Brasindice              | Seção              | Fração Oncológico   |                            |                 |        |
|      |                  |                   |                         | Soluções Parent    | terais 👻 🔘 🔘        |                            |                 |        |
|      |                  |                   |                         |                    |                     | 🙀 Início 🖪 Voltar (26 - 50 | de 307) Avançar | Fim H  |
|      | Produto +        |                   |                         |                    | Fornecedor ¢        | TISS +                     | PFAB175         | PMC175 |
|      | AGUA PARA INJECA | O - SISTEMA FECH  | ADO (Restrito Hosp.) 1  | 000 ml - cx. c/12  | FARMACE             | 0000076995                 | 226,70          | 0,00   |
|      | AGUA PARA INJECA | O - SISTEMA FECH  | ADO (Restrito Hosp.) 1  | 000 ml cx. 12 frs. | EQUIPLEX            | 0000032240                 | 152,01          | 0,00   |
|      | AGUA PARA INJECA | O - SOLUFLEX (Res | trito Hosp.) Cx. c/15 B | ols PP 1000 ml     | HALEX ISTAR         | 0000035915                 | 196,98          | 0,00   |
|      | AGUA PARA INJECA | O - SOLUFLEX (Res | trito Hosp.) Cx. c/30 B | ols PP 500 ml      | HALEX ISTAR         | 0000035914                 | 283,26          | 0,00   |

## <u>Fração de venda</u>

| Produto       | Empresa            | TISS      | EAN        | Categoria | Hierarquia    | Incluídos Excluídos |                | Procurar        | Limpar    |
|---------------|--------------------|-----------|------------|-----------|---------------|---------------------|----------------|-----------------|-----------|
| anador        |                    |           |            |           |               | $\cup$ $\cup$       |                |                 |           |
| GGREM         | TUSS               | Anvisa    | Brasindice | Portaria  | Protocolo     | Fração Oncológico   | 5              |                 |           |
|               |                    |           |            |           |               |                     |                |                 |           |
|               |                    |           |            |           |               | M Ini               | io Voltar (1 - | 2 de 2) Avançar | Fim       |
| Produto ⇔     |                    |           |            |           | Laboratorio 🗢 | TISS ≑              | EAN \$         | Ed.Ini. ⇔       | Últ.Ed. ⇔ |
| ANADOR Fração | de venda 1 g x 4 c | prs.      |            |           | SANOFI MEDLEY | 0000086889          | 0              | 1007            | 1012      |
| ANADOR Fracao | de venda 500 mg.   | x 4 cprs. |            |           | SANOFI MEDLEY | 0000074156          |                | 902             | 998       |
|               |                    |           |            |           |               | H4 Iné              | io Voltar (1 - | 2 de 2) Avançar | Fim       |

Se estiver marcado o combo, serão apresentados apenas as frações de venda que existirem para o item selecionado.

### <u>Oncológicos</u>

#### Lista de Preços Publicados

| Pr | oduto                  | Empresa          | TISS              | EAN                    | Substância               | Incluíd  | os Excluídos   |                      | Procurar          | Limpar     |
|----|------------------------|------------------|-------------------|------------------------|--------------------------|----------|----------------|----------------------|-------------------|------------|
| G  | SREM                   | TUSS             | Anvisa            | Brasindice             | Seção                    | Fração   | Oncológico     |                      |                   |            |
|    |                        |                  |                   |                        |                          |          |                | и Início Voltar (1 - | 25 de 950) Avança | ar 🕨 Fim 🗰 |
|    | Produto ¢              |                  |                   |                        |                          |          | Fornecedor 👳   | TISS ¢               | PFAB175           | PMC175     |
|    | ABMETHA 250 r          | ng ct. fr. plas. | pead. opc. x 120  | cprs.                  |                          |          | CRISTALIA      | 0000087450           | 12.333,31         | 16.435,60  |
|    | ABRAXANE (Res          | trito Hosp.) 10  | 0 mg. po liof. su | sp. inj. ct. FA vd. ti | rans.                    |          | JNITED MEDICAL | 0000084959           | 1.149,02          | 0,00       |
|    | ACETATO DE AB          | IRATERONA - (    | GENERICO 250 m    | g. ct. fr. plast. op   | c. x 120 cprs. rev. or.  | 1        | TEVA           | 0000081976           | 8.929,67          | 11.899,85  |
|    | ACETATO DE AB<br>cprs. | IRATERONA - (    | GENERICO (CON     | /ÊNIO 132/21) 25       | 0 mg. ct. fr. plast. opc | . x 120  | SANDOZ         | 0000078594           | 9.429,72          | 12.566,22  |
|    | ACETATO DE AB          | IRATERONA - (    | GENERICO 250 m    | g. ct. fr. plas. opc   | . x 30 cprs. rev.        | 1        | DR. REDDY'S    | 0000074297           | 2.232,42          | 2.974,97   |
|    | ACETATO DE AB          | IRATERONA - (    | GENERICO 250 m    | g. ct. fr. plas. opc   | . x 60 cprs. rev.        | I        | DR. REDDY'S    | 0000074298           | 4.464,83          | 5.949,92   |
|    | ACETATO DE AB          | IRATERONA - (    | GENERICO 250 m    | g. ct. fr. plas. opc   | . x 120 cprs. rev.       | 1        | DR. REDDY'S    | 0000074032           | 8.929,02          | 11.898,98  |
|    | ACETATO DE CIP<br>rev. | PROTERONA +      | ETINILESTRADIO    | L - GENERICO 2,0       | mg. + 0,035 mg. cx. 2    | 21 cprs. | NEO QUIMICA    | 0000055274           | 18,44             | 25,49      |
|    | ACETATO DE CIP         | ROTERONA -       | GENERICO 50 mg    | J. bl. 20 cprs.        |                          | I        | BERGAMO        | 0000029389           | 103,24            | 142,72     |
|    | ACFOL 5 mg. cx         | . 40 cprs.       |                   |                        |                          |          | CAZI           | 0000012450           | 12,21             | 16,27      |

Brasindice online: http://www.brasindice.com.br – Acesso ao Assinante

| Incluídos na Edição<br><b>94</b> | Incluídos na<br>Edição             |
|----------------------------------|------------------------------------|
| PREÇOS INCLUÍDOS NA EDIÇÃO       | ou no Menu (lado esquerdo da tela) |
| Incluídos na Edicão atual:       |                                    |

#### Legendas das alterações: (Novidade)

(#) Produtos com preços atualizados nesta edição. (Os laboratórios fabricantes continuam adequando seus preços). (§) Alteração de descrição nesta edição

(0) Produtos com troca de laboratório nesta edição C = Código (EAN, GGREM, TUSS ou Registro ANVISA) alterado nesta edição

L = Produto mudou para um novo laboratório nesta edição

#### Lista de Preços Publicados

| Produto | Empresa                  | TISS                | EAN                | Substância           | Incluído | s Excluídos   |                      | Procurar          | Limpar  |
|---------|--------------------------|---------------------|--------------------|----------------------|----------|---------------|----------------------|-------------------|---------|
| GGREM   | TUSS                     | Anvisa              | Brasindice         | Seção                | Fração   | Oncológico    |                      |                   |         |
|         |                          |                     |                    | nenhum               |          | $\bigcirc$    |                      |                   |         |
|         |                          |                     |                    |                      |          |               | н Início Voltar (1 - | 25 de 94) Avançar | ъ Fim н |
|         | Produto ÷                |                     |                    |                      |          | Fornecedor 🗢  | TISS ¢               | PFAB175           | PMC175  |
|         | ACESSORIOS Mobitube      | - un.               |                    |                      |          | PRODIET       | 0000087570           | 820,00            | 0,00    |
|         | ADENOCARD (Restrito H    | losp.) 3 mg/ml 2    | 2 amps. x 2 ml     |                      |          | LIBBS         | 0000008173           | 44,68             | 0,00    |
|         | ALLEGRA 120 mg. ct. bl.  | al. plas. trans. x  | 2 cprs. rev.       |                      |          | SANOFI MEDLEY | 0000087612           | 13,70             | 18,26   |
|         | ALLEGRA 120 mg. ct. bl.  | al. plas. trans. x  | 20 cprs. rev.      |                      |          | SANOFI MEDLEY | 0000087611           | 107,56            | 143,34  |
|         | ALLEGRA Ped. 6 mg/ml s   | sus. or.ct. fr. pla | s. amb. x 60 ml +  | cop. sabor framboesa |          | SANOFI MEDLEY | 0000087614           | 28,09             | 37,43   |
|         | ALLEGRA Ped. 6 mg/ml s   | sus. or.ct. fr. pla | s. amb. x 150 ml + | cop. sabor framboesa |          | SANOFI MEDLEY | 0000087613           | 65,43             | 87,19   |
|         | ALTAD CAPS 7000 UI bl. a | al. plas. trans. x  | 4 caps. mole       |                      |          | EUROFARMA     | 0000087626           | 14,05             | 18,72   |
|         | ALTAD CAPS 15000 UI bl.  | al. plas. trans. :  | k 4 caps. mole     |                      |          | EUROFARMA     | 0000087627           | 41,64             | 55,49   |
|         | ALTAD CAPS 50000 UI bl.  | al. plas. trans.    | x 4 caps. mole     |                      |          | EUROFARMA     | 0000087628           | 67,55             | 90,02   |
|         | ARTROGEN PLUS D Po 3     | 0 saches            |                    |                      |          | ACHE          | 0000087603           | 168,96            | 0,00    |

Com o Filtro "Incluído" selecionado, são apresentados os itens Incluídos na edição em utilização.

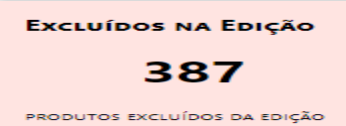

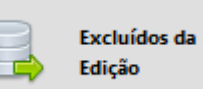

ou no Menu (lado esquerdo da tela)

## Excluídos na Edição atual:

Legendas das alterações: (Novidade)

(#) Produtos com preços atualizados nesta edição. (Os laboratórios fabricantes continuam adequando seus preços). (§) Alteração de descrição nesta edição

(1) Produtos com troca de laboratório nesta edição
 C = Código (EAN, GGREM, TUSS ou Registro ANVISA) alterado nesta edição
 L = Produto mudou para um novo laboratório nesta edição

#### Lista de Preços Publicados

| Libta de l'It | ços i abiica      | 405            |                  |                            |                     |                         |                 |           |
|---------------|-------------------|----------------|------------------|----------------------------|---------------------|-------------------------|-----------------|-----------|
| Produto       | Empresa           | TISS           | EAN              | Substância                 | Incluídos Excluídos |                         | Procurar        | Limpar    |
|               |                   |                |                  |                            |                     |                         |                 |           |
| GGREM         | TUSS              | Anvisa         | Brasindice       | Seção                      | Fração Oncológico   |                         |                 |           |
|               |                   |                |                  | ] [nenhum][]               | - 0                 |                         |                 |           |
|               |                   |                |                  |                            |                     | א Início Voltar (1 - 25 | de 387) Avançar | т н Fim н |
| Produto 🗢     |                   |                |                  |                            | Fornecedor +        | TISS ¢                  | PFAB175         | PMC175    |
| 100% L-GLU    | JTAMINA GM400 -   | GLUTAMAX po    | te com 400g      |                            | VITAFOR             | 0000057121              | 768,00          | 0,00      |
| ACEBROFILI    | NA - GENERICO 5   | mg/ml xpe. 12  | ) ml             |                            | NOVA QUIMICA        | 0000029054              | 19,07           | 26,36     |
| ACEBROFILI    | NA - GENERICO 1   | 0 mg/ml xpe. 1 | 20 ml            |                            | NOVA QUIMICA        | 0000029053              | 26,96           | 37,27     |
| ACEBROFILI    | NA - GENERICO 5   | 0 mg/5 ml xpe. | fr. 120 ml       |                            | GEN - LEGRAND       | 0000010758              | 26,90           | 37,19     |
| ACETACAL (    | Acetato de Cálcio | 680 mg) 200 cp | ors.             |                            | NUTROVIT            | 0000049048              | 109,48          | 0,00      |
| ACETATO DI    |                   | A + ETINILESTR | ADIOL - GENÉRICO | 0 2 + 0,03 mg 21 cprs. rev | GEN - LEGRAND       | 0000086185              | 27,75           | 38,36     |
| ACETATO DI    |                   | A + ETINILESTR | ADIOL - GENÉRICO | 0 2 + 0,03 mg 21 cprs. rev | EMS                 | 0000086190              | 27,75           | 38,36     |
| ACICLOVIR     | GENERICO Crem     | e bisn. 10 g   |                  |                            | GERMED              | 0000005798              | 21,15           | 28,18     |

#### Com o Filtro "Excluído" selecionado, são apresentados os itens Excluídos na edição em utilização.

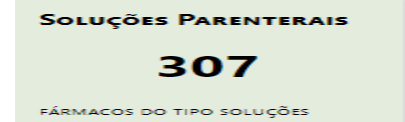

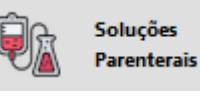

ou no Menu (lado esquerdo da tela)

## Legendas das alterações: (Novidade)

(#) Produtos com preços atualizados nesta edição. (Os laboratórios fabricantes continuam adequando seus preços).

(§) Alteração de descrição nesta edição

(Ω) Produtos com troca de laboratório nesta edição

C = Código (EAN, GGREM, TUSS ou Registro ANVISA) alterado nesta edição

L = Produto mudou para um novo laboratório nesta edição

#### São apresentadas as Soluções Parenterais que constam no Brasindice.

| Produto   | Empresa           | TISS            | EAN               | Substância                 | Incluídos Excluídos |                            | Procurar        | Limpar  |
|-----------|-------------------|-----------------|-------------------|----------------------------|---------------------|----------------------------|-----------------|---------|
| GGREM     | TUSS              | Anvisa          | Brasindice        | Seção<br>Soluções Parentei | Fração Oncológico   |                            |                 |         |
|           |                   |                 |                   | )(,                        |                     | 🗰 Início 🖪 Voltar (26 - 50 | de 307) Avançar | ъ Fim н |
| Produto   | φ.                |                 |                   |                            | Fornecedor ¢        | TISS 👳                     | PFAB175         | PMC175  |
| # AGUA PA | RA INJECAO - SIST |                 | (Restrito Hosp.)  | 1000 ml - cx. c/12         | FARMACE             | 0000076995                 | 226,70          | 0,00    |
| # AGUA PA | RA INJECAO - SIST |                 | (Restrito Hosp.)  | 1000 ml cx. 12 frs.        | EQUIPLEX            | 0000032240                 | 152,01          | 0,00    |
| # AGUA PA | RA INJECAO - SOL  | UFLEX (Restrito | Hosp.) Cx. c/15 B | ols PP 1000 ml             | HALEX ISTAR         | 0000035915                 | 196,98          | 0,00    |
| # AGUA PA | RA INJECAO - SOL  | UFLEX (Restrito | Hosp.) Cx. c/30 B | ols PP 500 ml              | HALEX ISTAR         | 0000035914                 | 283,26          | 0,00    |
| # AGUA PA | RA INJECAO - SOL  | UFLEX (Restrito | Hosp.) Cx. c/50 B | ols PP 250 ml              | HALEX ISTAR         | 0000035913                 | 425,84          | 0,00    |
| # AGUA PA | RA INJECAO - SOL  | UFLEX (Restrito | Hosp.) Cx. c/100  | Bols PP 100 ml             | HALEX ISTAR         | 0000035912                 | 889,16          | 0,00    |

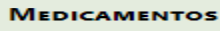

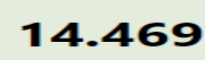

FÁRMACOS DO TIPO MEDICAMENTO

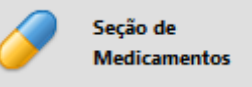

ou no Menu (lado esquerdo da tela)

## Legendas das alterações: (Novidade)

(#) Produtos com preços atualizados nesta edição. (Os laboratórios fabricantes continuam adequando seus preços).

(§) Alteração de descrição nesta edição

(Ω) Produtos com troca de laboratório nesta edição

C = Código (EAN, GGREM, TUSS ou Registro ANVISA) alterado nesta edição

L = Produto mudou para um novo laboratório nesta edição

#### São apresentados os Medicamentos que constam no Brasindice. - Demonstração

#### Lista de Preços Publicados

|   | Produto                       | Empresa          | TISS            | EAN                | Substância             | Incluí          | dos Excluídos            |                            | Procurar         | Limpar    |
|---|-------------------------------|------------------|-----------------|--------------------|------------------------|-----------------|--------------------------|----------------------------|------------------|-----------|
|   | GGREM                         | TUSS             | Anvisa          | Brasindice         | Seção<br>Medicamentos  | Fraçi           | ão Oncológico            |                            |                  |           |
|   |                               |                  |                 |                    |                        |                 |                          | 🙀 Início 🖪 Voltar (26 - 50 | de 14469) Avança | r 🖌 Fim 🗰 |
|   | Produto ¢                     |                  |                 |                    |                        |                 | Fornecedor $\Rightarrow$ | TISS +                     | PFAB175          | PMC175    |
|   | ABRILAR Xpe                   | e. 100 ml        |                 |                    |                        |                 | FARMOQUIMICA             | 0000012784                 | 31,66            | 42,19     |
|   | ABRILAR Xpe                   | e. 200 ml        |                 |                    |                        |                 | FARMOQUIMICA             | 0000029255                 | 69,42            | 92,51     |
| - | # ACEBROFILIN<br>med. (hosp.) | IA - GENERICO (F | Restrito Hosp.) | 5 mg/ml. xpe. cx   | 50 fr. plas. opc. x 12 | 20 ml. + 50 cp. | PRATI DONADUZZI          | 0000048252                 | 630,87           | 0,00      |
|   | # ACEBROFILIN                 | IA - GENERICO 5  | mg/5 ml xpe.    | inf. fr. 120 ml.   |                        |                 | EUROFARMA                | 0000010744                 | 20,72            | 28,64     |
|   | # ACEBROFILIN                 | IA - GENERICO 5  | mg/ml xpe. ct   | fr. plas. amb. x 1 | 20 ml + cp. med.       |                 | MEDQUIMICA               | 0000071915                 | 18,86            | 26,08     |

Selecionado o medicamento são apresentados os preços para todo o Brasil e em destaque os valores para o Estado selecionado.

| DETALHES DO PRODU | DETALHES DO PRODUTO    |                     |                                  |  |  |  |  |  |  |  |
|-------------------|------------------------|---------------------|----------------------------------|--|--|--|--|--|--|--|
| Medicamento:      | ABRILAR [Medicamentos] | Últ. Reajuste:      | 1019                             |  |  |  |  |  |  |  |
| Apresentação:     | Xpe. 200 ml            | Edição Inicial:     | N/D                              |  |  |  |  |  |  |  |
| Empresa:          | FARMOQUIMICA           | Últ. Ed. Publicada: | 1019                             |  |  |  |  |  |  |  |
| Hierarquia:       | Linha Clinica          | Protocolo:          |                                  |  |  |  |  |  |  |  |
| TISS:             | 0000029255             | Atributos:          | Fração Oncológico ICMSO Genérico |  |  |  |  |  |  |  |
| Brasíndice:       | 387.11822.CPVC         | ANVISA:             | 1039001410076                    |  |  |  |  |  |  |  |
| EAN:              | 7898040321970          | Portaria:           | Negativa                         |  |  |  |  |  |  |  |
| GGREM:            | 509020030022707        | IPI:                | 0                                |  |  |  |  |  |  |  |
| TUSS:             | 90461169               |                     |                                  |  |  |  |  |  |  |  |

#### Dados Relacionados

Preços

|             | 0%   | 12%  | 17%   | 17,5% | 18% - SP | 19%    | 20%    | 21%    | 22%  |
|-------------|------|------|-------|-------|----------|--------|--------|--------|------|
| PMC Geral:  | 0,00 | 0,00 | 97,41 | 98,07 | 98,74    | 100,10 | 101,49 | 102,94 | 0,00 |
| PFAB Geral: | 0,00 | 0,00 | 73,08 | 73,59 | 74,11    | 75,17  | 76,25  | 77,38  | 0,00 |
| PMC ZF:     |      |      | 0,00  | 88,48 | 89,02    | 90,12  | 91,25  |        |      |
| PFAB ZF:    |      |      | 0,00  | 64,00 | 64,39    | 65,19  | 66,00  |        |      |

a de ali as e legislação vig

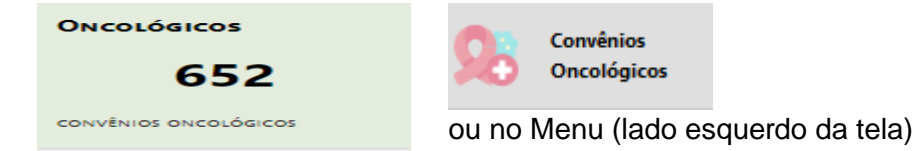

### Legendas das alterações: (Novidade)

(#) Produtos com preços atualizados nesta edição. (Os laboratórios fabricantes continuam adequando seus preços).

(§) Alteração de descrição nesta edição

(a) Produtos com troca de laboratório nesta edição
 C = Código (EAN, GGREM, TUSS ou Registro ANVISA) alterado nesta edição
 L = Produto mudou para um novo laboratório nesta edição

#### São apresentados os Medicamentos Oncológicos e os (CONVÊNIO 132/21) que constam no Brasindice.

#### Lista de Preços Publicados

| Produt | o Empresa                      | TISS           | EAN                | Substância             | Incluído        | s Excluídos  |                         | Procurar          | Limpar     |
|--------|--------------------------------|----------------|--------------------|------------------------|-----------------|--------------|-------------------------|-------------------|------------|
| GGREM  | TUSS                           | Anvisa         | Brasindice         | Seção                  | Fração          | Oncológico   |                         |                   |            |
|        |                                |                |                    | Convênios Onc          | ológic 🕤 🛛      | $\bigcirc$   |                         |                   |            |
|        |                                |                |                    |                        |                 |              | 🙀 Início 🖪 Voltar (26 - | 50 de 652) Avança | ar 🕨 Fim 🗰 |
|        | Produto ¢                      |                |                    |                        | I               | Fornecedor 🗢 | TISS ¢                  | PFAB175           | PMC175     |
|        | ANSENTRON (Restrito Ho<br>4 ml | osp.) (CONVÊN  | IO 132/21) 8 mg/2  | 2 ml sol. inj. ct. 100 | amp. vd. amb. x | ACHE         | 0000082713              | 14.266,25         | 0,00       |
|        | ARAZABI 1 mg. bol 30 cp        | rs. rev.       |                    |                        | E               | MS           | 0000075208              | 681,32            | 941,88     |
| #      | ARIMIDEX Cx. 28 cprs.          |                |                    |                        | A               | ASTRAZENECA  | 000003246               | 978,22            | 1.352,33   |
|        | AROMASIN (CONVÊNIO             | 132/21) 25 mg. | cx. 30 drags.      |                        | F               | FIZER BRASIL | 0000086363              | 1.043,22          | 1.442,19   |
| #      | ATRED (Restrito Hosp.) 1       | 00 mg no liof  | sol ini IV ct 1 FA | vd trans               | 1               | IBBS         | 0000051062              | 2 018 04          | 0.00       |

### Selecionado o medicamento são apresentados os preços para todo o Brasil.

| DETALHES DO PRODU | ЛО                                        |                     |                                          |
|-------------------|-------------------------------------------|---------------------|------------------------------------------|
| Medicamento:      | AROMASIN (CONVÊNIO 132/21) [Medicamentos] | Últ. Reajuste:      | 1018                                     |
| Apresentação:     | 25 mg. cx. 30 drags.                      | Edição Inicial:     | N/D                                      |
| Empresa:          | PFIZER BRASIL                             | Últ. Ed. Publicada: | 1019                                     |
| Hierarquia:       | Linha Oncologica                          | Protocolo:          |                                          |
| TISS:             | 0000086363                                | Atributos:          | Fração 🗌 Oncológico 🗹 ICMS0 🗹 Genérico 🗌 |
| Brasíndice:       | 1075.26873.AZOJ                           | ANVISA:             | 1211003970020                            |
| EAN:              | 7891268100501                             | Portaria:           | Positiva                                 |
| GGREM:            | 522718030074417                           | IPI:                | 0                                        |
| TUSS:             | 90406036                                  |                     |                                          |

Dados Relacionados

Preços

|             | 0% - SP  | 12%      | 17%      | 17,5%    | 18%      | 19%      | 20%      | 21%      | 22%  |
|-------------|----------|----------|----------|----------|----------|----------|----------|----------|------|
| PMC Geral:  | 1.189,81 | 1.352,06 | 1.433,51 | 1.442,19 | 1.451,00 | 1.468,90 | 1.487,27 | 1.506,09 | 0,00 |
| PFAB Geral: | 860,66   | 978,02   | 1.036,94 | 1.043,22 | 1.049,59 | 1.062,54 | 1.075,83 | 1.089,44 | 0,00 |
| PMC ZF:     |          |          | 0,00     | 1.442,19 | 1.451,00 | 1.468,90 | 1.487,27 |          |      |
| PFAB ZF:    |          |          | 0,00     | 1.043,22 | 1.049,59 | 1.062,54 | 1.075,83 |          |      |

te aqui a tabela de alíquotas e legislação vigente nesta edição

MATERIAIS E INSUMOS

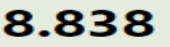

FÁRMACOS DO TIPO MATERIAIS

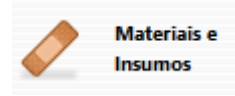

ou no Menu (lado esquerdo da tela)

Legendas das alterações: (Novidade)

(#) Produtos com preços atualizados nesta edição. (Os laboratórios fabricantes continuam adequando seus preços).

(§) Alteração de descrição nesta edição

(Ω) Produtos com troca de laboratório nesta edição

C = Código (EAN, GGREM, TUSS ou Registro ANVISA) alterado nesta edição

L = Produto mudou para um novo laboratório nesta edição

São apresentados os Materiais e Insumos publicados no Brasindice.

#### Lista de Preços Publicados

| Produto                  | Empresa                              | TISS                 | EAN                | Substância                   | Incluídos Excluídos          |                               | Procurar | Limpar  |
|--------------------------|--------------------------------------|----------------------|--------------------|------------------------------|------------------------------|-------------------------------|----------|---------|
| GGREM                    | TUSS                                 | Anvisa               | Brasindice         | Seção<br>Materiais o Insumos | Fração Oncológico            |                               |          |         |
|                          |                                      |                      |                    |                              |                              | w lp(cio_4 Voltar_(201 - 225) |          | . Eim w |
| Produto ¢                |                                      |                      |                    |                              | Fornecedor $\Leftrightarrow$ | TISS ¢                        | PFAB175  | PMC175  |
| AGULHA P/E               |                                      | ÓSSEA JAMSHI         | DI 13GA x 7,62 cm  | - PIB                        | BARD                         | 0000081601                    | 1.070,00 | 0,00    |
| S AGULHA P/E             |                                      | óssea jamshii        | DI 8 GA x 10,16 cm | I - PIB                      | BARD                         | 0000081602                    | 1.070,00 | 0,00    |
| AGULHA P/E               | IOPSIA MEDULA                        | óssea jamshie        | DI 8GA x 10,16 cm  | - PIB                        | BARD                         | 0000081603                    | 1.070,00 | 0,00    |
| AGULHA P/E               |                                      | óssea jamshii        | OI 8GA x 15,24 cm  | - PIB                        | BARD                         | 0000081604                    | 1.070,00 | 0,00    |
| AGULHA P/E               | IOPSIA MEDULA                        | óssea jamshie        | DI 11 GA x 10,16 c | m - PIB                      | BARD                         | 0000081608                    | 1.070,00 | 0,00    |
| AGULHA PAI<br>ESTERNO-IL | ra aspiração de<br>Íaco illinois — P | e medula óssi<br>Pib | EA AGULHA PARA     | ASPIRAÇÃO DE MEDULA          | ÓSSEA BARD                   | 0000081201                    | 630,00   | 0,00    |

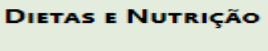

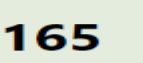

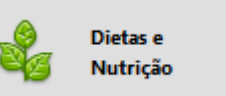

FÁRMACOS DO TIPO DIETAS

ou no Menu (lado esquerdo da tela)

## Legendas das alterações: (Novidade)

(#) Produtos com preços atualizados nesta edição. (Os laboratórios fabricantes continuam adequando seus preços).
 (§) Alteração de descrição nesta edição

(Ω) Produtos com troca de laboratório nesta edição

C = Código (EAN, GGREM, TUSS ou Registro ANVISA) alterado nesta edição

L = Produto mudou para um novo laboratório nesta edição

#### São apresentados os itens classificados como Dietas e Nutrição.

#### Lista de Preços Publicados

| Produto                     | Empresa                           | TISS            | EAN               | Substância            | Incluídos I     | Excluídos  |                        | Procurar           | Limpar  |
|-----------------------------|-----------------------------------|-----------------|-------------------|-----------------------|-----------------|------------|------------------------|--------------------|---------|
| GGREM                       | TUSS                              | Anvisa          | Brasindice        | Seção                 | Fração O        | Incológico |                        |                    |         |
| L                           |                                   |                 |                   |                       | 0               | 0          | ₩ Início Voltar (1 - 2 | 25 de 165) Avançar | r Fim H |
| Produto 🗢                   |                                   |                 |                   |                       | Forn            | ecedor +   | TISS ¢                 | PFAB175            | PMC175  |
| 100% L-GLU                  | TAMINA GM30 -                     | GLUTAMAX cx.o   | /30 sachês de 10  | 3                     | VITA            | FOR        | 0000057119             | 1.104,00           | 0,00    |
| 100% L-GLU                  | TAMINA GM300 ·                    | - GLUTAMAX po   | ote com 300g      |                       | VITA            | FOR        | 0000057120             | 594,00             | 0,00    |
| 100% L-GLU                  | TAMINA GMS30 ·                    | - Glutamax 30 s | aches 5g          |                       | VITA            | FOR        | 0000063237             | 768,00             | 0,00    |
| 5 100% L-GLU                | TAMINA GM5S -                     | Glutamax saché  | 5g                |                       | VITA            | FOR        | 0000082403             | 26,00              | 0,00    |
| 100% L-GLU                  | TAMINA GM10S                      | - Glutamax sach | nês 10g           |                       | VITA            | FOR        | 0000082404             | 37,00              | 0,00    |
| 100% L-GLU                  | TAMINA GM150                      | - Glutamax 150  | g                 |                       | VITA            | FOR        | 0000086195             | 354,00             | 0,00    |
| DIETA ELEME<br>de 0 a 12 me | ENTAR PARA PED<br>eses - 1000 ml  | IATRIA CLINUTR  | l Ped 6 Elementar | - Normocalorica/Normo | proteica CLIN   | UTRI       | 0000025688             | 391,00             | 0,00    |
| DIETA ELEME<br>acima de 12  | ENTAR PARA PED<br>meses - 1000 ml | IATRIA CLINUTR  | l Ped 7 Elementar | - Normocalorica/Normo | proteica - CLIN | UTRI       | 0000050361             | 391,00             | 0,00    |

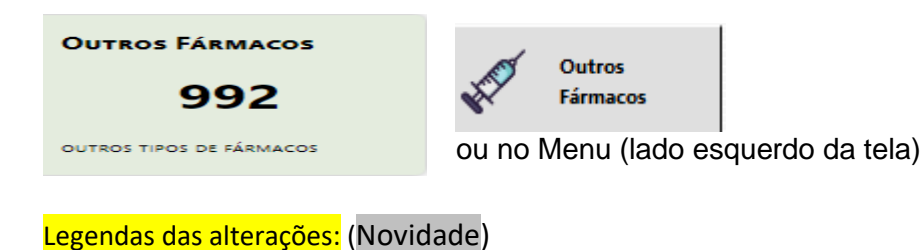

(#) Produtos com preços atualizados nesta edição. (Os laboratórios fabricantes continuam adequando seus preços).

(§) Alteração de descrição nesta edição
 (Ω) Produtos com troca de laboratório nesta edição

C = Código (EAN, GGREM, TUSS ou Registro ANVISA) alterado nesta edição

L = Produto mudou para um novo laboratório nesta edição

L = Produto mudou para um novo laboratorio nesta edição

## São apresentados os valores dos Outros Produtos Farmacêuticos publicados no Brasindice.

| ista de Pr     | eços Publi         | cados             |                  |                 |                     |             |                      |               |        |
|----------------|--------------------|-------------------|------------------|-----------------|---------------------|-------------|----------------------|---------------|--------|
| Produto        | Empresa            | TISS              | EAN              | Substância      | Incluídos Excluídos |             | [                    | Procurar      | Limpar |
| 1              |                    |                   |                  |                 |                     |             |                      |               |        |
| GGREM          | TUSS               | Anvisa            | Brasindice       | Seção           | Fração Oncológico   |             |                      |               |        |
|                |                    |                   |                  | Outros Fármacos |                     |             |                      |               |        |
|                |                    |                   |                  |                 |                     | Ht Inicio V | /oltar (1 - 25 de 98 | 18) Avançar 🕨 | Eim 时  |
| Produto 🗢      | 1                  |                   |                  |                 | Fornecedor ¢        | TISS ¢      | ICMS                 | PFAB          | PMC    |
| # 20 BI Ct 10  | caps               |                   |                  |                 | MOMENTA             | 0000065069  | Genérico             | 64,23         | 0,00   |
| # 20 BI Ct 30  | caps               |                   |                  |                 | MOMENTA             | 0000065070  | 18%                  | 160,14        | 0,00   |
| # 20 BI Ct 5   | caps               |                   |                  |                 | MOMENTA             | 0000065071  | 18%                  | 42,83         | 0,00   |
| # 20 BI Ct. 5  | caps.              |                   |                  |                 | MOMENTA             | 0000086279  | 1896                 | 42,83         | 0,00   |
| # 20 BI Ct. 10 | Caps.              |                   |                  |                 | MOMENTA             | 0000086277  | 1.8%                 | 64,23         | 0,00   |
| # 20 BI Ct. 30 | ) caps.            |                   |                  |                 | MOMENTA             | 0000086278  | 18%                  | 160,14        | 0,00   |
| # ACNASE S     | abonete 110 g      |                   |                  |                 | AVERT               | 0000053312  | 18%                  | 10,66         | 0,00   |
| ACNASE C       | lean sab. bar. ant | ia. 80 g (IPI 5%) |                  |                 | AVERT               | 0000058152  | 18%                  | 11,44         | 0,00   |
| ACNASE C       | lean sab. bar. esf | ol. 80 g (IPI 5%) |                  |                 | AVERT               | 0000058153  | 18%                  | 11,44         | 0,00   |
| ACNASE C       | lean sab, bar, lim | p. prof. (IPI 5%) |                  |                 | AVERT               | 0000058154  | 18%                  | 11,44         | 0,00   |
| # ACNASE La    | piseira secativa 0 | ,3 g              |                  |                 | AVERT               | 0000053314  | 18%                  | 18,18         | 0,00   |
| # ACNASE LA    | PISEIRA TOM MA     | RROM Lapiseir     | a secativa 0,3 g |                 | AVERT               | 0000084982  | 18%                  | 18,17         | 0,00   |
| ACNEN Ge       | l 50 mg/g. bisn. 2 | 0 g.              |                  |                 | UNIAO QUIMICA       | 0000073190  | 18%                  | 26,50         | 0,00   |
| # AD MUC P     | om. 10 g           |                   |                  |                 | BIOLAB SANUS        | 0000080317  | 18%                  | 35,80         | 0,00   |

São apresentados os preços para todo o Brasil e em destaque os valores para o Estado selecionado.

|   | Produto 🗢     |          |              |                |      |       |       |       |       | Fornece | dor ≑           |    | TISS 🗢     | PFAB175 | PMC175 |
|---|---------------|----------|--------------|----------------|------|-------|-------|-------|-------|---------|-----------------|----|------------|---------|--------|
|   | 20 BI Ct 10 d | aps      |              |                |      |       |       |       |       | MOMEN   | ITA             |    | 0000065069 | 67,37   | 0,00   |
| # | 20 BI Ct 30 d | taps     |              |                |      |       |       |       |       | MOMEN   | ITA             |    | 0000065070 | 167,97  | 0,00   |
|   | 20 BI Ct 5 ca | aps      |              |                |      |       |       |       |       | MOMEN   | ITA             |    | 0000065071 | 44,93   | 0,00   |
|   | 20 BI Ct. 5 c | aps.     |              |                |      |       |       |       |       | MOMEN   | ITA             |    | 0000086279 | 44,93   | 0,00   |
|   | 20 BI Ct. 10  | caps.    |              |                |      |       |       |       |       | MOMEN   | ITA             |    | 0000086277 | 67,37   | 0,00   |
|   | 20 BI Ct. 30  | caps.    |              |                |      |       |       |       |       | MOMEN   | ITA             |    | 0000086278 | 167,97  | 0,00   |
|   | ACNASE Sat    | onete    | 110 g        |                |      |       |       |       |       | AVERT   |                 |    | 0000053312 | 10,66   | 0,00   |
|   | ACNASE Cle    | an sab.  | bar. antia.  | 80 g (IPI 5%   | )    |       |       |       |       | AVERT   |                 |    | 0000058152 | 11,44   | 0,00   |
|   | ACNASE Cle    | an sab.  | bar. esfol.  | 80 g (IPI 5%)  | )    |       |       |       |       | AVERT   |                 |    | 0000058153 | 11,44   | 0,00   |
|   | ACNASE Cle    | an sab.  | bar. limp.   | prof. (IPI 5%) |      |       |       |       |       | AVERT   |                 |    | 0000058154 | 11,44   | 0,00   |
|   | ACNASE Lap    |          | 0%           | 12%            | 17%  | 17.5% | 18%   | 19%   | 20%   | 21%     | 22%             |    | 0000053314 | 18,18   | 0,00   |
|   | РМС           |          |              |                |      | 0.00  |       |       |       | 0.00    | 0.00            |    | 0000084982 | 18,17   | 0,00   |
|   | PFAB          |          |              |                |      | 42,71 |       |       |       | 42,71   | 0,00            |    | 0000073190 | 26,32   | 0,00   |
|   | PMCZF         |          |              |                | 0,00 | 0,00  | 0,00  | 0,00  | 0,00  |         | SANUS           |    | 0000080317 | 35,55   | 0,00   |
|   | PFABZF        |          |              |                | 0,00 | 42,71 | 42,71 | 42,71 | 42,71 |         | SAN <u>LIS.</u> |    | 0000083652 | 50,88   | 0,00   |
|   | ADDERA DO     | 2000 0   | n ci, bi, 30 | caps. mole     |      |       |       |       |       | MANTEC  |                 | SA | 0000081476 | 51,77   | 0,00   |
| # |               | 60 cprs. | rev.         |                |      |       |       |       |       | GROSS   |                 |    | 0000074235 | 42,71   | 0,00   |
|   |               |          |              |                |      |       |       |       |       |         |                 |    |            |         |        |

Na revista Guia Farmacêutico Brasindice os itens classificados como Outros Fármacos estão no penúltimo capítulo, Outros Produtos Farmacêuticos.

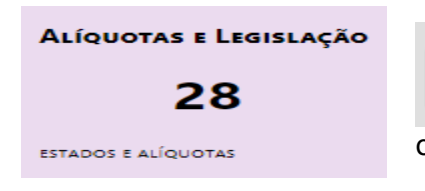

ou no Menu (lado esquerdo da tela)

Alíquotas e Legislação

#### Importante:

A partir da edição nº 1.017 do Brasindice, devido a inclusão/alteração das alíquotas de ICMS, os assinantes dos Estados de **BA; PA; PR; PI; RO** e **SE**, deverão utilizar para consultas e exportações exclusivamente o Brasindice online.

|          | TRIBUTAÇÃO DE ICMS NOS ESTADOS - 2023                                                                              |                                     |                    |  |  |  |  |  |
|----------|----------------------------------------------------------------------------------------------------|-------------------------------------|--------------------|--|--|--|--|--|
| 12% -    | 12% — Medicamentos Genéricos em Minas Gerais e São Paulo                                                           |                                     |                    |  |  |  |  |  |
| 17% -    | 17% — Distrito Federal, Espírito Santo, Goiás, Mato Grosso, Mato Grosso do Sul, Rio Grande do Sul, Santa Catarina. |                                     |                    |  |  |  |  |  |
| 17,5% -  | 17,5% — Rondônia – Disponível apenas no Brasindice online                                                          |                                     |                    |  |  |  |  |  |
| 18% -    | 18% — Amapá, Ceará, Minas Gerais, Paraíba, Pernambuco, São Paulo                                                   |                                     |                    |  |  |  |  |  |
| 19% -    | 19% — Acre, Alagoas, Bahia, Pará, Paraná, Sergipe                                                                  |                                     |                    |  |  |  |  |  |
| 20% -    | 20% — Amazonas, Maranhão, Rio de Janeiro, Rio Grande do Norte, Roraima, Tocantins                                  |                                     |                    |  |  |  |  |  |
| 21% -    | <ul> <li>Piauí – Disponível apenas no Brasind</li> </ul>                                                           | ice online                          |                    |  |  |  |  |  |
|          |                                                                                                    |                                     |                    |  |  |  |  |  |
|          | ALÍQUOTAS D                                                                                                    | E ICMS DOS ESTADOS MODIFICADAS - 20 | 23                 |  |  |  |  |  |
| Estado   | Alíquota                                                                                                    | Base Legal                          | Início da Vigência |  |  |  |  |  |
| Acre     | re 19% LC AC nº 422/2022 01/04/2                                                                                   |                                     |                    |  |  |  |  |  |
| Alagoas  | oas 19% Lei AL nº 8.779/2022 01/04/2023                                                                            |                                     |                    |  |  |  |  |  |
| Amazonas | 20%                                                                                                    | LC AM nº 242/2022                   | 29/03/2023         |  |  |  |  |  |
| Bahia    | 19% Lei nº 14.527 + Decreto 21.787/2022 22/03/2023                                                                 |                                     |                    |  |  |  |  |  |

| Alagoas             | 19% | Lei AL nº 8.779/2022                | 01/04/2023 |
|---------------------|-----|-------------------------------------|------------|
| Amazonas            | 20% | LC AM nº 242/2022                   | 29/03/2023 |
| Bahia               | 19% | Lei nº 14.527 + Decreto 21.787/2022 | 22/03/2023 |
| Maranhão            | 20% | Lei MA nº 11.867/2022               | 01/04/2023 |
| Pará                | 19% | Lei PA nº 9.755/2022                | 16/03/2023 |
| Paraná              | 19% | Decreto PR nº 21.308/2022           | 13/03/2023 |
| Piauí               | 21% | LC SE nº 269/2022                   | 08/03/2023 |
| Rio Grande do Norte | 20% | Lei RN nº 11.314/2022               | 01/04/2023 |
| Roraima             | 20% | Lei RR nº 1.767/2022                | 30/03/2023 |
| Sergipe             | 19% | Lei SE nº 9.176/2023                | 01/04/2023 |
| Tocantins           | 20% | MP TO nº 33/2022                    | 01/04/2023 |
|                     |     |                                     |            |

#### ATENÇÃO ÁREAS DE LIVRE COMÉRCIO

Os preços das Áreas de Livre Comércio, inclusive da Zona Franca de Manaus, terão alíquotas diferenciadas (17,5%, 18%, 19% e 20%) e estarão disponíveis para todos os assinantes no <u>Brasíndice</u> Online. <u>www.brasindice.com.br</u> – Acesso ao Assinante

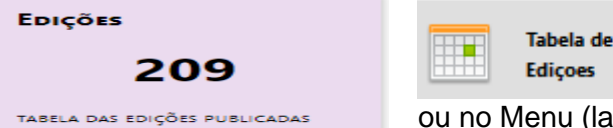

ou no Menu (lado esquerdo da tela)

#### Edições do Brasindice e a data de publicação.

| Lista de Edições |              |                                                   |
|------------------|--------------|---------------------------------------------------|
|                  |              | He Início Voltar (1 - 25 de 208) Avançar F Fim He |
| Edição 🗇         | Publicação © |                                                   |
| 1017             | 23/03/2023   |                                                   |
| 1016             | 06/03/2023   |                                                   |
| 1015             | 17/02/2023   |                                                   |
| 1014             | 06/02/2023   |                                                   |
| 1013             | 20/01/2023   |                                                   |
| 1012             | 05/01/2023   |                                                   |
| 1011             | 20/12/2022   |                                                   |
| 1010             | 05/12/2022   |                                                   |
| 1009             | 20/11/2022   |                                                   |
| 1008             | 05/11/2022   |                                                   |
| 1007             | 20/10/2022   |                                                   |
| 1006             | 05/10/2022   |                                                   |
| 1005             | 20/09/2022   |                                                   |
| 1004             | 05/09/2022   |                                                   |
| 1003             | 19/08/2022   |                                                   |
| 1002             | 05/08/2022   |                                                   |
| 1001             | 20/07/2022   |                                                   |
| 1000             | 05/07/2022   |                                                   |

Brasindice online é apresentado como uma ferramenta mais prática e ágil para consultas e exportações .txt dos preços de Medicamentos; Convênios Oncológicos; Soluções Parenterais; Materiais e Insumos; Dietas e Nutrição e Outros Fármacos.

# Tipos de Assinatura do Brasindice online

Revista impressa + Brasíndice OnLine Básica - acessa todos os preços de todos os Estados sem download arquivos .txt

Revista impressa + Brasíndice OnLine Intermediária - acessa todos os preços de todos os Estados com download arquivos .txt

Revista impressa + Brasíndice OnLine Avançada - acessa todos os preços de todos os Estados com download arquivos .txt, arquivos do Brasindice Nacional e Oncológicos com Convênio 132/21 (com todas as alíquotas de ICMS).

Revista Impressa Correio - acessa os preços dos ICMS que não estão publicados na revista impressa, **sem download** de arquivos.

#### Observação:

Assinantes apenas da Revista Impressa deverão solicitar o Login e Senha para acesso ao Brasindice online para consulta dos preços cujas alíquotas de ICMS não constam na Revista impressa.

Informar no E-mail CNPJ e Razão Social para cadastro@editora-andrei.com.br